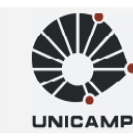

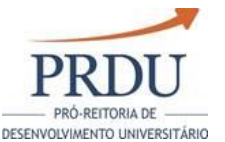

OF. CIRC. CIDD Nº 001/2021

Cidade Universitária "Zeferino Vaz", 14 de abril de 2021.

Do: Presidente da Câmara Interna de Desenvolvimento de Docentes – CIDD Aos: Senhores Diretores de Institutos e Faculdades

# Assunto: Implantação das melhorias ao Sistema RAD

Senhor(a) Diretor (a),

Por meio da Portaria PRDU 002/2019, de 11 de outubro de 2019, a PRDU instituiu um Grupo de Trabalho com a finalidade de indicar melhorias ao Sistema de Relatório de Atividades Docente – RAD. Esse relatório foi submetido à CIDD e, após receber pequenas alterações, foi aprovado pela Câmara em sua 72<sup>a</sup> sessão ordinária, de 14.10.2020, conforme Informação CIDD nº 003/2020.

Em seguida, por meio da Portaria PRDU 009/2020, foi nomeado novo Grupo de Trabalho, agora com a tarefa de analisar a conveniência da adoção do Sistema RAD pelos pesquisadores da Unicamp. Com o parecer positivo desse grupo, a CIDP aprovou, em 16.12.2020, a adoção do sistema pelos pesquisadores, conforme Informação CIDP nº 007/2020, alterando seu nome para *Sistema de Relatório de Atividades de Docência, Extensão e Pesquisa – RADEP*.

Com base nas deliberações dessas Câmaras, a equipe de Tecnologia da Informação da DGRH definiu um cronograma de implantação do novo sistema, dividindo-o em fases de acordo com a natureza das alterações propostas.

Sendo assim, informo que a partir da próxima segunda-feira, 19 de abril de 2021, estará disponível o primeiro conjunto de adequações ao sistema. As adequações efetuadas correspondem a melhorias de *layout* e redação, e pretendem tornar mais intuitiva a experiência do usuário. Nesse sentido, as telas do RADEP passam a seguir o padrão da plataforma *Vida Funcional Online* da DGRH. Além disso, o novo *layout* reorganiza algumas ferramentas visando facilitar a gestão e o acompanhamento dos relatórios de atividade docente pelas

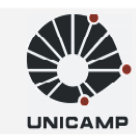

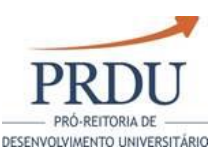

equipes de secretaria. Segue anexo um breve demonstrativo das melhorias implementadas.

Tal como o atual RAD, o RADEP poderá ser acessado por meio site da PRDU (<u>www.prdu.unicamp.br</u>), na seção "Sistemas", ou diretamente por meio do link: <u>www.siarh.unicamp.br/radep</u>.

Por fim, cabe ressaltar que as demais solicitações do GT seguem em desenvolvimento e serão disponibilizadas ao longo do ano.

Atenciosamente,

Prof. Dr. Francisco de Assis Magalhães Gomes Neto Presidente da CIDD Documento assinado eletronicamente por **FRANCISCO DE ASSIS MAGALHÃES GOMES NETO**, **PRÓ-REITOR**, em 14/04/2021, às 20:17 horas, conforme Art. 10 § 2º da MP 2.200/2001 e Art. 1º da Resolução GR 54/2017.

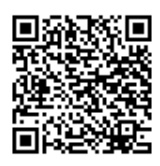

A autenticidade do documento pode ser conferida no site: sigad.unicamp.br/verifica, informando o código verificador: **60310889 141D44E4 B2B1C201 E39BB987** 

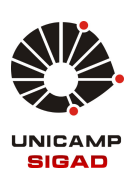

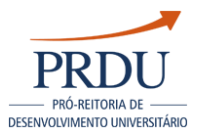

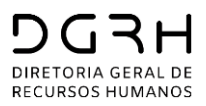

# Melhorias no sistema do Relatório de Atividades Docente

Experiência de usuário e informações de tramitação - Entrega 1S2021

## **Tela inicial**

 Inversão das colunas de dados individuais (antes à direita e agora à esquerda) e tabela de pendências (vice-versa), visando mais rapidez na visualização da tela para docentes que não participam de comissões e não têm pendências.

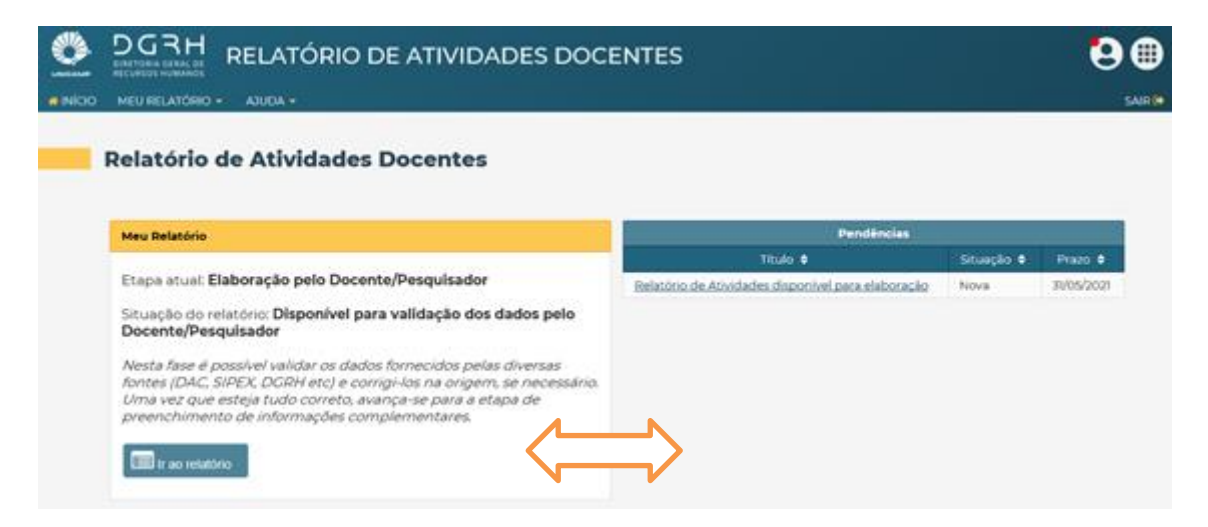

2. Em dispositivos móveis a tela é verticalizada:

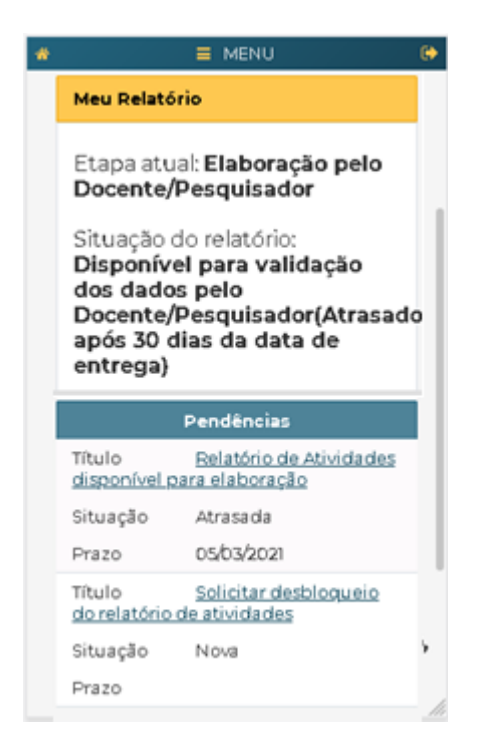

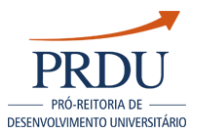

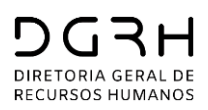

### 3. Foi dado mais destaque para a situação atual do relatório do usuário:

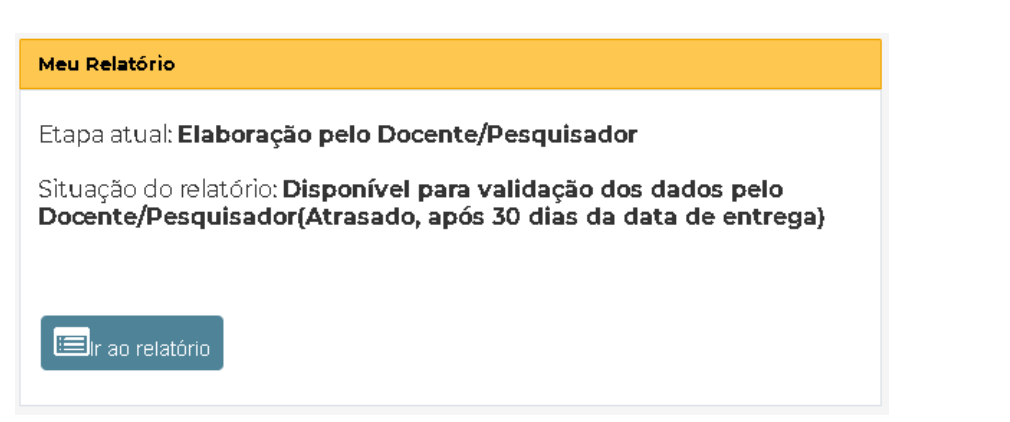

### Outro exemplo:

| Meu Relatório                                                                                                    |                                      |
|----------------------------------------------------------------------------------------------------|--------------------------------------|
| Etapa atual: Elaboração pelo Docente/Pesquisador                                                                                                    | Etapa (macro)                        |
| Situação do relatório: <b>Seleção e preenchimento pelo</b><br>Docente/Pesquisador                                                                                                    | Status (específico)                  |
| Nesta fase é possível selecionar quais dados devem constar na versão<br>final do relatório, acrescentar comentários, anexar arquivos, bem como<br>preencher sua auto-avaliação. Com tudo preenchido, entrega-se o<br>relatório para tramitação. |                                      |
| Elr ao relatório                                                                                                    | Descrição do status<br>(informativo) |

- 4. Os diversos status de preenchimento e tramitação (situação atual) do relatório foram agrupados em 3 grandes etapas, visando facilitar a compreensão:
  - Elaboração pelo Docente/Pesquisador
  - Tramitando na Unidade
  - Tramitando nas Câmaras centrais
- 5. Também foi modificada a redação do nome do status, e criado um texto que o descreve, para uma melhor explicação.

### Tela de elaboração do relatório

6. Logo no início, foi adicionada a informação do status atual do relatório e texto descritivo sobre o mesmo, incluindo quais ações são possíveis no sistema no momento.

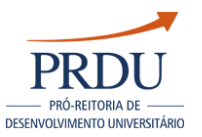

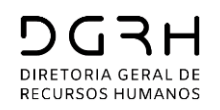

|   | DGRH<br>DIRETORIA GERAL DE<br>RECURSOS HUMANOS<br>MEU RELATÓRIO      | RELATÓRIO I                                                                            | DE ATIVIDADES DOG                                                                                                    | CENTES                                                       | <b>9 @</b>           |
|---|----------------------------------------------------------------------|----------------------------------------------------------------------------------------|----------------------------------------------------------------------------------------------------|--------------------------------------------------------------|----------------------|
| ļ | Elaborar Re                                                          | elatório de Ati                                                                        | ividades                                                                                                    |                                                              | E Opções O           |
|   | Fase Atual de Ela<br>Nesta fase é possív<br>bem como preenc          | boração do Relatório: Sel<br>rel electoriar quais dados o<br>hersua ruto-avaliação. Co | leção e preenchimento pelo Docente/P<br>Jevem constar na versão final do relatór<br>m tudo preenchido, entrega-se o relatór | isquisador<br>o, acrescentar comentâni<br>io para tramitação | os, anexar arquivos, |
|   | Nome:<br>Matrícula:<br>Função:<br>Data de Nascimen<br>Periodicidade: | 140:                                                                                   | Descrição do status                                                                                                    |                                                              |                      |

 Também foi acrescentado texto explicativo sobre o comportamento do sistema antes e depois de se clicar no botão "iniciar preenchimento" (obs.: aceitamos sugestões de melhoria texto).

| Instruções de Preenchimento 😑                                                                                                    |
|----------------------------------------------------------------------------------------------------|
| Leia com atenção:                                                                                                    |
| Confira todas as informações presentes nos indicadores de seu relatório e certifique-se de que não há necessidade de alterações<br>junto aos sistemas de informação das respectivas fontes de dados. Inicialmente, o RAD se atualizará automaticamente com base<br>nestes sistemas de informação, com 24h de atraso. |
| Uma vez iniciado o preenchimento, o docente/pesquisador não contará mais com a atualização automática quando solicitar<br>correções de dados nos demais sistemas de informação. Esta atualização precisará ser feita manualmente e, consequentemente,<br>perderá as checagens realizadas na coluna "Constar".        |
| Portanto, o docente/pesquisador deve iniciar o preenchimento do relatório somente após conferência minuciosa destas<br>informações.                                                                                                    |
| Os campos para autoavaliação das respectivas avaliações estarão disponíveis após início do preenchimento, sendo este realizado<br>no Último Item do relatório.                                                                                                    |

8. Após iniciar preenchimento, a seleção de quais linhas do indicador devem constar na versão final do relatório agora é feita por um botão "sim/não":

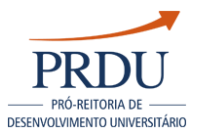

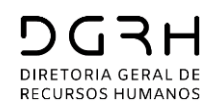

1 - Atividades de Ensino de Graduação

#### 1.1 - Atividades Didáticas 🗈 Opções 0 1.1.1 - Liste das disciplinas/turmas efetivamente ministradas (prática ou teórica) na Graduação Próximo item Consta Sigla da sciplina/Turma Período/Ano Horas Aprovados Item anterior Relatório? Alunos \* Primeiro item (TOD) - B 🗸 Sim 2018/15 37 17 30 20 🕨 » Últimoitem 🕨 🖺 - Gravar e Avançar Detalhes do indicador 🕨 🖺 Gravar Comentários: 🕨 🖺 Gravar e Voltar Imprimir relatório itado a 4000 caracteres. Já utilizados: 0.

- 9. A caixa de comentários foi aumentada para 4000 caracteres.
- 10. O botão de navegação direta para um indicador específico agora exibe um painel à esquerda, recolhível (antes ficava abaixo do botão de navegação).

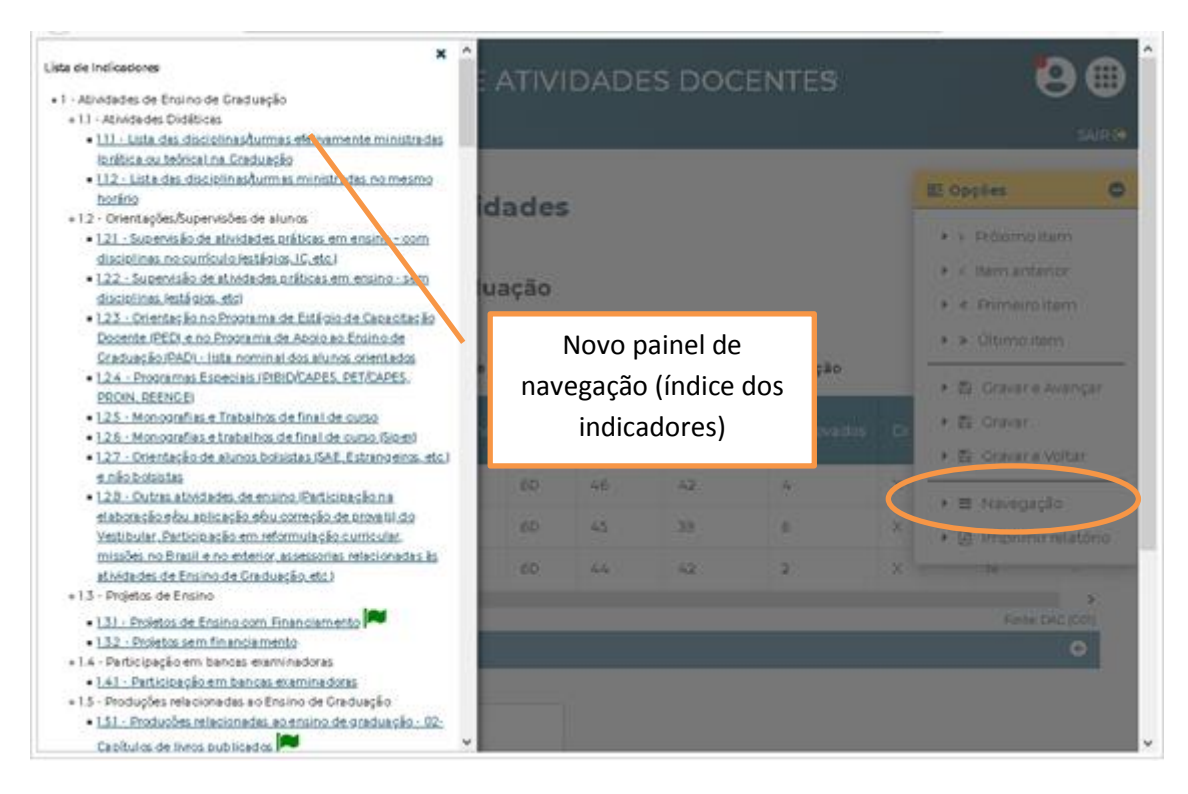

11. Mais clareza quando um indicador sofreu alteração na fonte de dados após o início do preenchimento (indicadores com bandeirinhas):

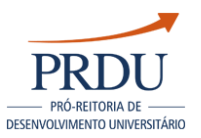

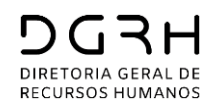

| <ul> <li>Registros</li> </ul>                                                                      | que serão removidos do Indicador                                                                         |                                                                          |                                                                    | ■ Opções                                                                                                    |
|----------------------------------------------------------------------------------------------------|----------------------------------------------------------------------------------------------------|--------------------------------------------------------------------------|--------------------------------------------------------------------|----------------------------------------------------------------------------------------------------|
| Período 🗢                                                                                          | Sigla da Disciplina/Turma 1 🗢                                                                            | Nivel 1 🗢                                                                | Sigla da Disciplina/Turma 2                                        | +                                                                                                    |
| 2017/25                                                                                            | ED390 - B                                                                                                | Pós-graduação                                                            | ED391 - B                                                          | • • Proximolitem                                                                                                    |
| anapa                                                                                              | ED390 - B                                                                                                | Pós-graduação                                                            | ED392 - D                                                          | <ul> <li>&lt; Item anterior</li> </ul>                                                                                                |
| 2017/25                                                                                            |                                                                                                    | · ·                                                                      |                                                                    |                                                                                                    |
| 2017/25<br>2017/25<br>• Novos reg                                                                  | ED391 - B<br>istros que serão carregados para o                                                          | Pós-graduação                                                            | ED392 - D                                                          |                                                                                                    |
| 2017/25<br>2017/2S<br>• Novos reg<br>Período \$                                                    | ED391 - B<br>istros que serão carregados para o<br>Sigla da Disciplina/Turma 1 🗢                         | Pós-graduação                                                            | ED392 - D<br>Sigla da Disciplina/Turma 2                           | <ul> <li>* Primeiro item</li> <li>&gt; Último item</li> <li>E Gravar e Avança</li> <li>E Gravar</li> </ul>                            |
| <ul> <li>2017/25</li> <li>2017/25</li> <li>Período \$</li> <li>2017/25</li> </ul>                  | ED391 - B<br>istros que serão carregados para o<br>Sigla da Disciplina/Turma 1<br>ED390 - B              | Pós-graduação<br>ndicador<br>Nivel 1 ¢<br>Pós-graduação                  | ED392 - D<br>Sigla da Disciplina/Turma 2<br>ED391 - B              | <ul> <li>* Primeiro item</li> <li>&gt; Último item</li> <li>B Gravar e Avança</li> <li>B Gravar</li> <li>B Gravar e Voltar</li> </ul> |
| <ul> <li>2017/25</li> <li>2017/25</li> <li>Período \$</li> <li>2017/25</li> <li>2017/25</li> </ul> | ED391 - B<br>istros que serão carregados para o<br>Sigla da Disciplina/Turma 1<br>ED390 - B<br>ED390 - B | Pós-graduação<br>ndicador<br>Nivel 1 ¢<br>Pós-graduação<br>Pós-graduação | ED392 - D<br>Sigla da Disciplina/Turma 2<br>ED391 - B<br>ED392 - D | <ul> <li>* Primeiro item</li> <li>» Último item</li> <li>B Gravar e Avança</li> <li>B Gravar</li> <li>B Gravar e Voltar</li> </ul>    |

12. Nova mensagem explicativa sobre o campo de autoavaliação não estar disponível fora da fase de preenchimento.

7.7 - Autoavaliação das atividades administrativas e de gestão

7.7.1 - Destacar a contribuição das atividades desenvolvidas no âmbito da Unicamp e fora dela

() Informação: O espaço para inserir tais informações estará disponível em outro momento, na fase de preenchimento.

# Relatórios para secretarias das Unidades e CIDD

13. Novo menu para agrupar todas as tela de consulta:

| <b>«</b> INÍCIO |                            | ) DE AVALIAÇ. |
|-----------------|----------------------------|---------------|
|                 | DOCENTES E PESQUISADORES E | A UNIDADE     |
| _               | RELATÓRIOS EM TRAMITAÇÃO   |               |
|                 | PENDÊNCIAS DE TRAMITAÇÃO   |               |

14. Na listagem de docentes e pesquisadores da Unidade, a informação sobre o docente ter relatório em tramitação (sim/não) foi acrescida de dados sobre a tramitação:

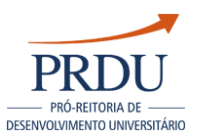

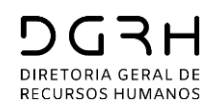

|                           | Lista de Docentes/Pesquisadores - FCA |              |             |                     |                                                             |                      |              |
|---------------------------|---------------------------------------|--------------|-------------|---------------------|-------------------------------------------------------------|----------------------|--------------|
| Docente/Pesquisador<br>\$ | Matrícula<br>¢                        | Unidade<br>¢ | Depto<br>\$ | Periodicidade<br>\$ | Relatório<br>em<br>andamento                                | Próxima<br>entrega 🖨 | Email 🕈      |
| ADRIANA                   | 294                                   | FCA          | FCA         | 3                   |                                                             | 31/10/2021           | @unicamp.br  |
| ADRIANA                   | 296                                   | FCA          | FCA.        | 3                   |                                                             | 31/10/2021           | i@unicamp.br |
| ADRIANE                   | 294                                   | FCA          | FCA         | 5                   |                                                             | 31/03/2024           | :@unicamp.br |
| ALCIDES                   | 297                                   | FCA          | FCA         | 3                   | $\frown$                                                    | 31/08/2022           | @unicamp.br  |
| ALESSANDRA                | 303                                   | FCA          | FCA         | 4                   | Sim, desde:<br>01/03/2019.<br>Última<br>ação:<br>08/11/2019 | 31/05/2023           | sc@unicamp.l |

15. A listagem de relatórios em tramitação foi totalmente reestruturada para o formato de "painéis" com dados do docente ao invés de tabela. Este formato permite uma distribuição mais homogênea de dados na tela, facilitando a visualização e reduzindo a quantidade de "scroll":

| Relatórios em tramitação |                                                                                                   |                                                                                                    |                                                                   |  |  |
|--------------------------|---------------------------------------------------------------------------------------------------|----------------------------------------------------------------------------------------------------|-------------------------------------------------------------------|--|--|
| Docente / Pesquisador    | GUILHE<br>PRADO                                                                                   | Matrícula                                                                                                   | 26                                                                |  |  |
| Unidade                  | FE                                                                                                | Departamento                                                                                                | DEPARTAMENTO DE ENSINO<br>E PRATICAS CULTURAIS                    |  |  |
| Prazo de entrega         | 31/05/2020                                                                                        | Data em que foi entregue                                                                                    | 30/05/2020                                                        |  |  |
| Situação                 | Aguardando parecer do<br>Relator CIDD                                                             | Prazo da Atividade                                                                                          |                                                                   |  |  |
| Início                   | 01/05/2015                                                                                        | Fim                                                                                                    | 30/04/2020                                                        |  |  |
| Observações              |                                                                                                   |                                                                                                    |                                                                   |  |  |
| 🗋 Visualizar Relatório   |                                                                                                   |                                                                                                    |                                                                   |  |  |
| Docente / Pesquisador    | SELMA.                                                                                            | Matrícula                                                                                                   | 27                                                                |  |  |
| Unidade                  | FE                                                                                                | Departamento                                                                                                | DEPARTAMENTO DE<br>PSICOLOGIA EDUCACIONAL                         |  |  |
| Prazo de entrega         | 30/06/2020                                                                                        | Data em que foi entregue                                                                                    | 26/06/2020                                                        |  |  |
| Situação                 | Aguardando parecer do<br>Relator CIDD                                                             | Prazo da Atividade                                                                                          |                                                                   |  |  |
| Início                   | 01/06/2015                                                                                        | Fim                                                                                                    | 31/05/2020                                                        |  |  |
| Observações              | Prazo estendido de 31/07/2020<br>(02/03/2020 a 01/08/2020: LA Ir<br>para 16/10/2020 porque o doce | ) para 01/09/2020 porque o docen<br>iteresse da UEC CVJ. Prazo esteno<br>inte estava afastado (01/09/2020 a | te estava afastado<br>fildo de 01/09/2020<br>15/09/2020: Férias). |  |  |

16. **Nova tabela** com a tramitação detalhada. Na listagem de "relatórios em tramitação" será exibido um botão "Consultar Tramitação" que permite visualizar de forma detalhada toda a tramitação já realizada pelo relatório, as pendências em aberto e concluídas, o passo que se encontra atualmente, e os passos futuros previstos para a tramitação.

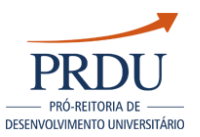

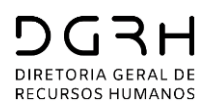

|                                        | Tramitação a                                                                | tual do Relatório                |                                                                                                    |        |
|----------------------------------------|-----------------------------------------------------------------------------|----------------------------------|----------------------------------------------------------------------------------------------------|--------|
| Etapa                                  | Situaçao correspondente do<br>relatório                                     | Passo da<br>tramitação           | Pendências já geradas                                                                                                    | Atual? |
| Elaboração pelo<br>Docente/Pesquisador | Disponível para validação dos<br>dados pelo Docente/Pesquisador             | Relatorio<br>Disponivel          | Relatório disponível para<br>preenchimento - Concluída<br>Escolher relator de<br>Conselho/Comissão para um<br>relatório (Departamental /<br>Integrado) - Concluída<br>Escolher relator de<br>Conselho/Comissão para um<br>relatório (Graduação) - Concluída<br>Escolher relator de<br>Conselho/Comissão para um<br>relatório (Pós-Graduação) -<br>Concluída |        |
| Tramitando na Unidade                  | Aguardando pareceres das<br>comissões da unidade (grad., pós,<br>pesq. etc) | Pareceres<br>Unidade             | -<br>Relatório disponível para o parecer<br>de uma Comissão da Unidade<br>(Graduação) - Concluída<br>Relatório disponível para o parecer<br>de uma Comissão da Unidade<br>(Pós-Graduação) - Concluída                                                                                                    |        |
| Tramitando na Unidade                  | Aguardando escolha do relator do<br>Conselho Departamental /<br>Integrado   | Escolha Relator<br>CDI           | Escolher relator de<br>Conselho/Comissão para um<br>relatório (Departamental /<br>Integrado) - Concluída                                                                                                    |        |
| Tramitando na Unidade                  | Aguardando parecer do relator do<br>Conselho Departamental /<br>Integrado   | Parecer Relator<br>CDI           | Relatório disponível para o parecer<br>do Relator de Conselho / Comissão<br>(Departamental / Integrado) -<br>Concluída                                                                                                    |        |
| Tramitando na Unidade                  | Aguardando parecer do Conselho<br>Departamental / Integrado                 | Parecer CDI                      | Relatório disponível para o parecer<br>do Conselho Integrado /<br>Departamental (Departamental /<br>Integrado) - Concluída                                                                                                    |        |
| Tramitando na Unidade                  | Aguardando escolha do relator da<br>Comissão de Corpo Docente               | Escolha Relator<br>CCD se houver | -                                                                                                    |        |
| Tramitando na Unidade                  | Aguardando parecer da<br>congregação da unidade                             | Parecer<br>Congregacao           | Relatório disponível para o parecer<br>da Congregação - Concluída                                                                                                    |        |
|                                        |                                                                             | Saindo Da<br>Unidade             | -                                                                                                    |        |

17. **Novo relatório** para os secretários máster da Unidade acompanharem as pendências. Por padrão, listará todas as pendências que estão em atraso de todos os <u>relatórios</u> da Unidade, pode também ser usado para listar as pendências em andamento:

|              |                                 |                                                                       | Pendências                                                                                                    |               |                      |            |
|--------------|---------------------------------|-----------------------------------------------------------------------|----------------------------------------------------------------------------------------------------|---------------|----------------------|------------|
| Unidade<br>¢ | Relatório<br>pertencente a<br>¢ | Tipo ♦ Título ♦                                                       |                                                                                                    | Situação<br>¢ | Data de<br>criação ≑ | Prazo 🖨    |
| IC           | GUILHERME                       | Escolher relator da<br>Comissão de Corpo<br>Docente para um relatório | Aguardando aceite do relator<br>da Comissão de Corpo Docente<br>para o relatório de atividades de<br>GUILHERME | Atrasada      | 30/11/2020           | 01/12/2020 |
| IC           | LUCAS                           | Escolher relator da<br>Comissão de Corpo<br>Docente para um relatório | Aguardando aceite do relator<br>da Comissão de Corpo Docente<br>para o relatório de atividades de<br>LUCAS     | Atrasada      | 09/12/2020           | 10/12/2020 |

Obs: não lista nominalmente de quem é a pendência, pois boa parte delas é coletiva (atribuída a órgãos colegiados).

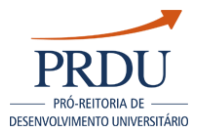

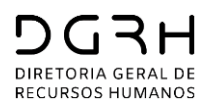

## Telas de avaliação (menu Processos de Avaliação)

18. Todas as telas foram reestruturadas para o formato de "abas", condensando e organizando as informações:

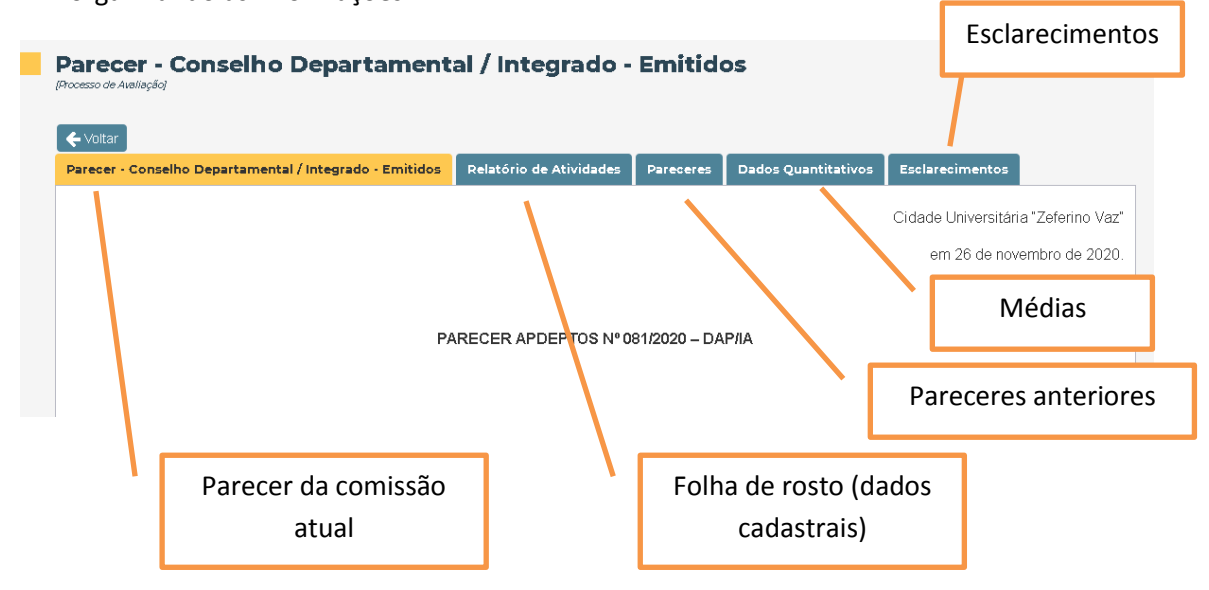

### Geral

19. Todas as telas foram convertidas para o mesmo padrão do Vida Funcional Online, garantindo responsividade e compatibilidade com dispositivos mais modernos:

|            | DGRH<br>DIRETORIA GERAL DE<br>RECURSOS HUMANOS | RELATÓRIO DE            | ATIVIDA     | DES DOC      | ENTES   | 90     |
|------------|------------------------------------------------|-------------------------|-------------|--------------|---------|--------|
| 🔹 ΙΝΙ΄ΟΙΟ  | CONSULTAR -                                    | PROCESSO DE AVALIAÇÃO 🔻 | CADASTRAR 🗸 | CONFIGURAR - | AJUDA 🗸 | SAIR 😂 |
| Co<br>(Alu | ontatos                                        |                         |             |              |         |        |
|            |                                                | ι                       | Inidade     |              |         |        |
|            |                                                | INSTITU                 | TO DE ARTES |              |         |        |
|            |                                                | Nome 🗘                  |             | Email 🗘      | Ramal   | ÷      |
|            | EDI                                            | MILSON                  |             | @unicamp.br  |         |        |
|            | SOLAN                                          | IGE                     | 1           | @unicamp.br  |         |        |
|            | MARCIA RE                                      | EGINA                   |             | @unicamp.br  |         |        |

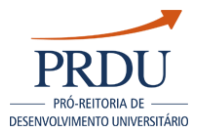

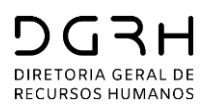

## **Carreira Pq**

- 20. Dando início ao uso do sistema pelos Pesquisadores, todas as telas fazem referência a "docentes e pesquisadores" para futuro uso pela carreira Pq.
- 21. A data da próxima entrega será exibida na primeira tela, como para Docentes. Porém não serão enviados e-mails com aviso do prazo ou cobrança de entrega.

| Próxima entrega                        |
|----------------------------------------|
| Sua próxima entrega será em 31/12/2021 |
| Periodicidade: 5 anos                  |
| EConsultar dados parciais              |

22. Clicando no botão "consultar dados parciais" da figura acima, ou no menu "Consultar dados para próximo relatório de atividades" os pesquisadores poderão utilizar o sistema para elaboração do relatório com os dados extraídos do Sipex e DAC. Navegando até a última tela, encontra-se o botão "Imprimir Relatório" que emite o relatório em formato PDF para entrega.

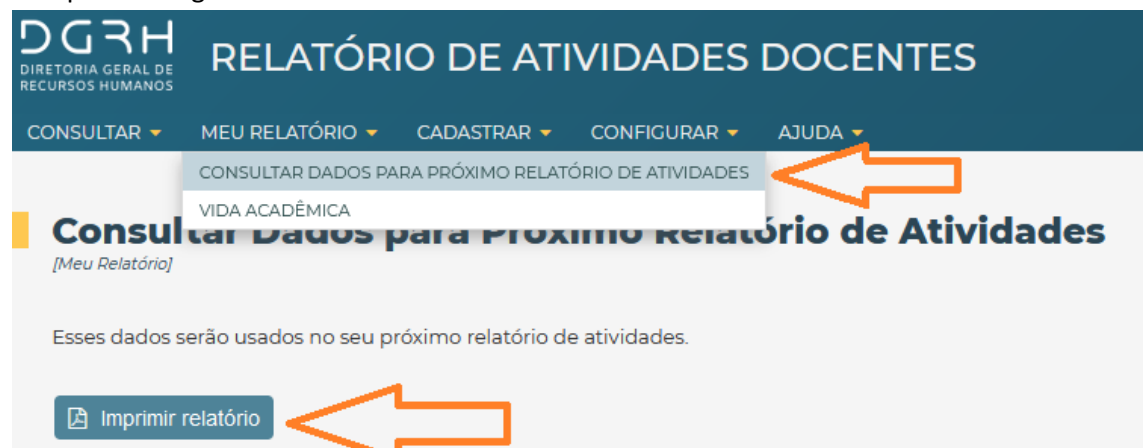